# 最新版アプリ入手までの手順 ▶ Windows版 | i:::MOrk

#### 最新版アプリ入手までの手順

#### 自分の ixMark アプリのバージョンを確認しよう Step.1

■「Ver.2.8.0 以下」の青色のアイコンをご利用の方

最新版アプリを入手する必要があります I.M 以下の動作を実施してください

# ■「Ver.3.0.0 以上」の緑色のアイコンをご利用の方 iжм

既に最新版アプリをご利用中のため 以下の動作を行う必要はありません

### Step.2 アンインストールの前に!必ず自分の ixMark ID を確認しよう

■ 最新版のアプリのご利用にはアプリ版 (※1) のログイン ID、ログインパスワードが必要です。

- ログイン ID は、ホーム画面右下のタスクバーよりご確認いただけます。(右図の通り)
- 初期ログイン情報は納品時にお送りしたアカウント管理シート (※2) をご参照ください。

※1:ログイン情報にはアプリ版と Web 版があります。 ※2:あくまで初期段階のログイン情報のため、ログイン情報を変更されている場合は該当しません。

# Step.3 旧 ixMark アプリをアンインストールしよう

1 「スタート」>「設定」の順に選択 2「アプリ」>「アプリと機能」の順に選択

3 「ixMark」を選択しアンインストールを選択してアンインストールを実行

## Step.4 最新版 ixMark アプリをインストールしよう

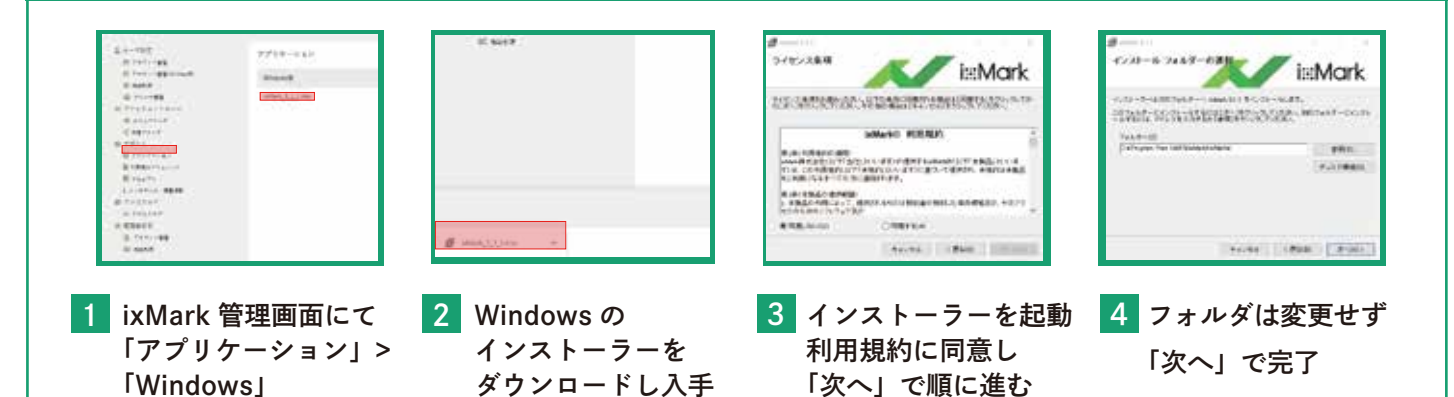

### 上手くいかない場合はサポート窓口へ

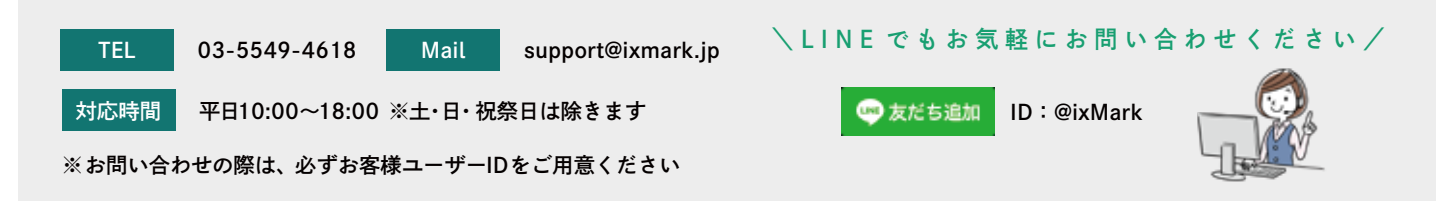

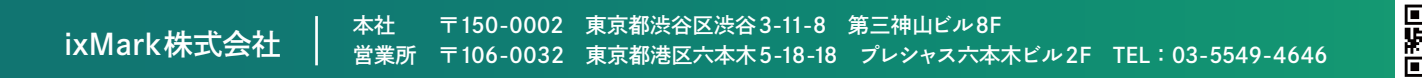